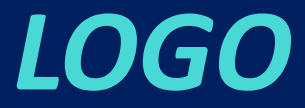

# e-Defter Uygulaması

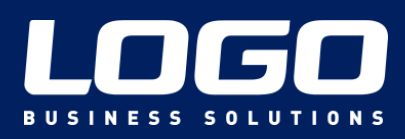

2013

# İÇERİK

| - | e-Defter nedir?                               | 3  |
|---|-----------------------------------------------|----|
| • | Hangi defterler e-Defter Olabilir?            | 4  |
| - | Genel Uygulama                                | 5  |
| • | Vergi Kanunu Genel Tebliği                    | 6  |
| • | Uygulamadan Kimler Yararlanabilir?            | 7  |
| • | Uygulamadan Yararlanmak için Neler Yapılmalı? | 8  |
| • | Mali Mühür Nedir?                             | 9  |
| • | Berat Dosyasının Oluşturulması                | 10 |
| • | Akış Şeması                                   | 11 |
| • | İşlem Adımları                                | 12 |
| - | Neden e-Defter?                               | 13 |
| - | LOGO e-Defter Çözümü                          | 15 |
|   |                                               |    |

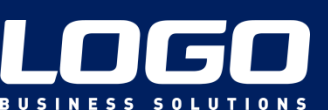

# e-Defter nedir?

 Gelirler İdaresi'nin 24.02.2011 tarihinde yayınladığı, Elektronik Defter Genel Tebliği'nde e-Defter:

"Vergi Usul Kanununa ve/veya Türk Ticaret Kanununa göre tutulması zorunlu olan defterlerde yer alması gereken bilgileri kapsayan elektronik kayıtlar bütünüdür."

şeklinde tanımlanmıştır.

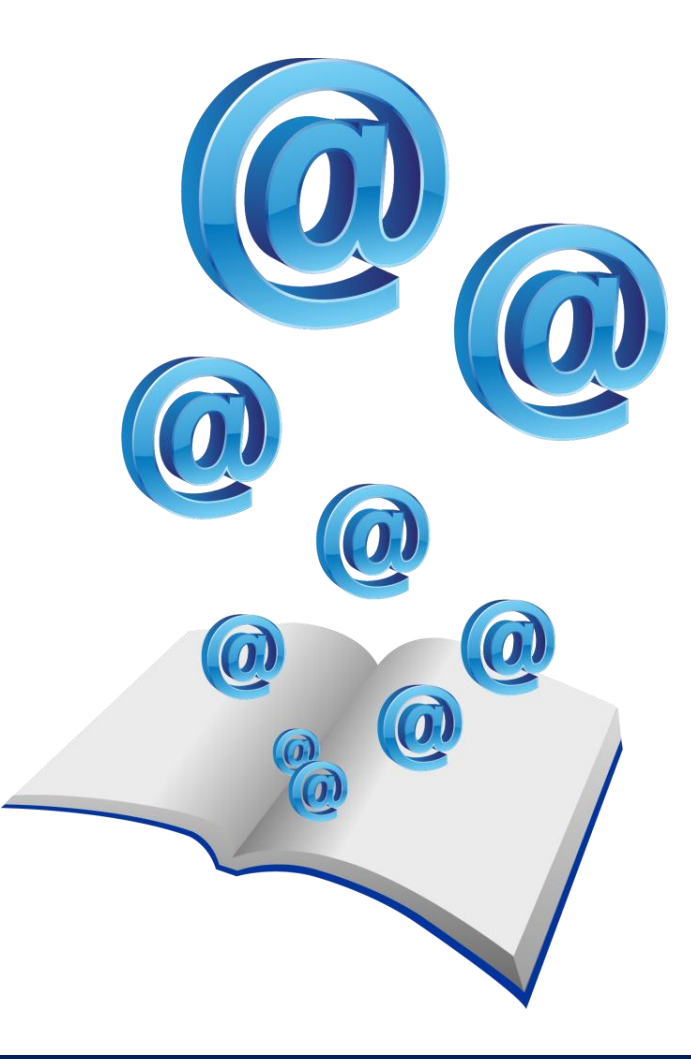

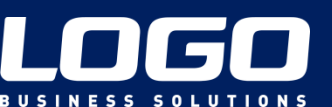

# Hangi defterler e-Defter olabilir?

Başlangıç aşamasında, e-Defter olarak tutulabilecek defterler:

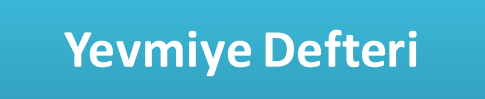

Defter-i Kebir

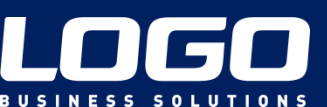

# **Genel Uygulama**

- e-Defter olarak oluşturulan dosyalar, GİB'in belirlediği format ve standartlara (XBRL GL) uygun olmalıdır.
- e-Defterler **aylık dönemler** şeklinde oluşturulmalı ve saklanmalıdır.
- Defterlerini elektronik defter biçiminde tutmaya başlayanların, yine elektronik olarak devam etmeleri, kağıt kullanmamaları gerekmektedir.

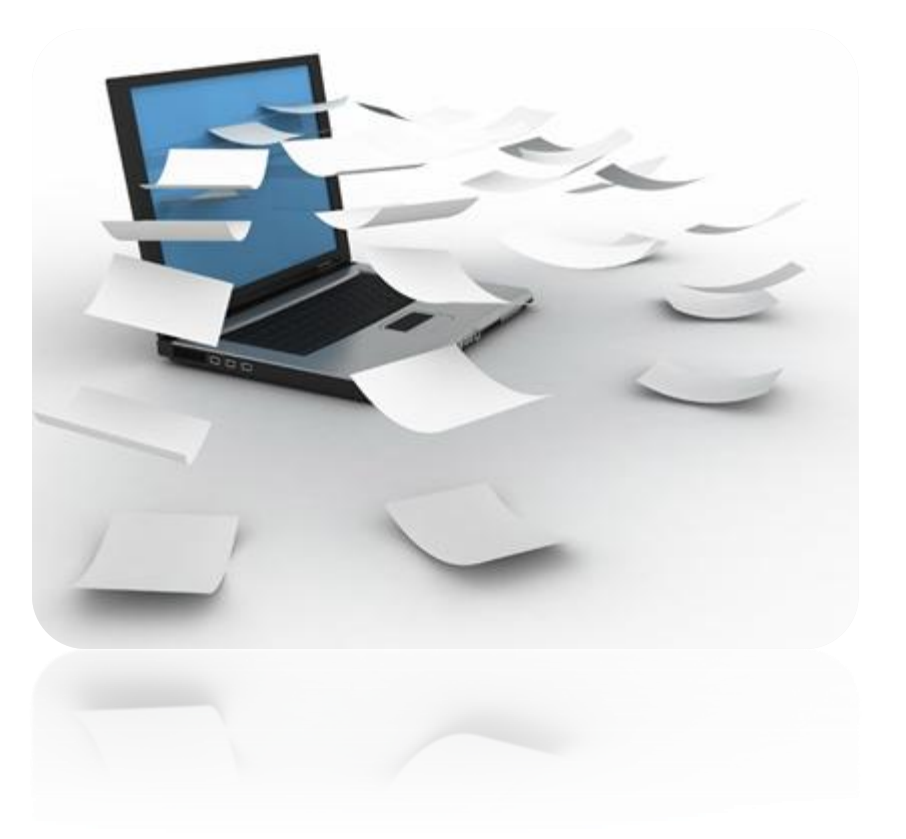

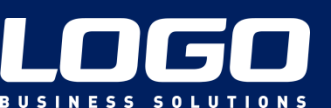

# Vergi Usul Kanunu Genel Tebliği

- <u>Madeni yağ lisansı sahipleri, tütün ve tütün ürünleri</u> ile kolalı gazoz ve alkollü <u>içecek ürünlerini üreten ve ithal eden mükellef gruplarına</u> e-Defter uygulamasına dahil olma zorunluluğu getirilmiştir.
- Bu doğrultuda; zorunluluk kapsamına giren mükelleflerin e-defter uygulamasına 2014 yılı içerisinde (son tarih 1 Eylül 2014) geçmeleri öngörülmüştür.

Mükellefler uygulamadan yararlanabilmek için GİB tarafından onay almış bir yazılım kullanmalıdır.

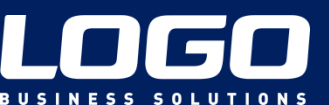

# Uygulamadan kimler yararlanabilir?

• Bilanço esasına göre defter tutan, **gerçek ve tüzel kişiler** e-Defter uygulamasından yararlanabileceklerdir.

| Gerçek Kişiler | <ul> <li>5070 sayılı Elektronik İmza Kanunu hükümleri<br/>çerçevesinde üretilen nitelikli elektronik sertifika ve<br/>imzaya sahip olmalıdırlar.</li> </ul> |  |
|----------------|----------------------------------------------------------------------------------------------------|--|
|                |                                                                                                    |  |

| Tüzel Kişiler | <ul> <li>GİB tarafından belirlenen şartlar çerçevesinde<br/>elektronik fatura uygulamasından yararlanma iznine ve<br/>Mali Mühüre sahip olmalıdırlar.</li> </ul> |  |
|---------------|----------------------------------------------------------------------------------------------------|--|
|               |                                                                                                    |  |

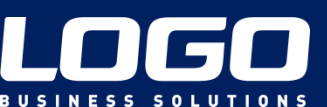

# Uygulamadan Yararlanmak için Neler Yapılmalı?

**1.** Mali Mühür veya Elektronik Sertifika temin edilmeli, indirilmeli

2. e-defter.gov.tr adresinden elektronik defter kullanımı için başvuru süreci tamamlanmalı.

3. Kamu Sertifikasyon Merkezi web sayfasından "Zaman Damgası" programı yüklenmeli.

4. Kamu Sertifikasyon Merkezi'nden "Zaman Damgası" temin edilmeli.

5. Java ürününe ait son versiyon yüklenmeli.

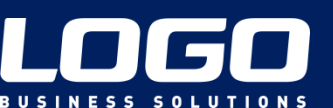

# Mali Mühür Nedir?

- Uygulamayı kullanmak için başvurusu uygun bulunan tüzel kişiler, düzenledikleri e-Defterlerin değişmezliğini, bütünlüğünü ve kaynağının doğruluğunu garanti altına almak için Mali Mühür kullanmak zorundadırlar.
- "Mali Mühür" cihazı için "Elektronik Mali Mühür Sertifika Sahibi Taahhütnamesi"nin doldurularak yetkili kişi veya kişiler tarafından imzalandıktan sonra GİB'e ulaştırılması gerekmektedir.
- Sonrasında başvuruları uygun bulunanların kullanıcı hesapları tanımlanacaktır. Hesaplarının tanımlandığı bilgisi kendilerine iletilenler mali mühürlerinin temini (TÜBİTAK-UEKAE) işlemlerini yerine getirecektir

Ancak defterlerin tek başına imzalanıyor ya da mühürleniyor olması yeterli değil, berat dosyalarının oluşturulup Gelir İdaresi Başkanlığı'na onay için gönderilmesi gerekmekte!

Mali mühürün başvuru, işleyiş ve kullanımı ile ilgili tüm bilgi ve belgeler <u>http://mm.kamusm.gov.tr</u> adresinde yer almaktadır.

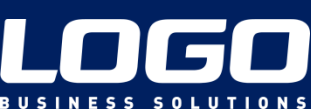

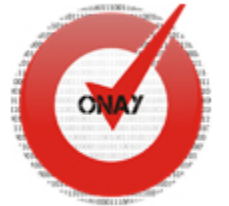

### Berat Dosyasının Oluşturulması

- GİB'in belirlediği standartlarda ve formatta hazırlanan defter dosyasının mühürlendikten sonra GİB'e gönderilmeden önce bir de berat dosyasının oluşturulması gerekmektedir.
- Vergi Usul Kanunu'na göre; sadece berat dosyası oluşturulmuş olan e-Defterler kabul görmektedir. Buradaki amaç; e-Defterin değişmezliğinin ve bütünlüğünün ispat edilmesine yöneliktir.
- Berat dosyasında, hazırlanan e-Defter dosyasının belli bilgileri ve referans olarak imza/mühür kısmı yer almaktadır.
- Daha sonraki aşamada; berat dosyası GİB'in edefter.gov.tr sayfasında yüklenir.
- Beratın GİB tarafından onaylanıp onaylanmadığı da yine bu sayfadan takip edilebilmektedir.

*GİB tarafından onaylanan berat dosyasının yasal saklama süresince <u>mühürlenmiş olan</u> <u>defter dosyası ile</u> birlikte muhafaza edilmesi gerekmektedir.* 

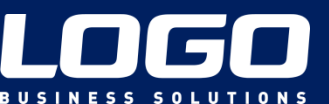

### Akış şeması

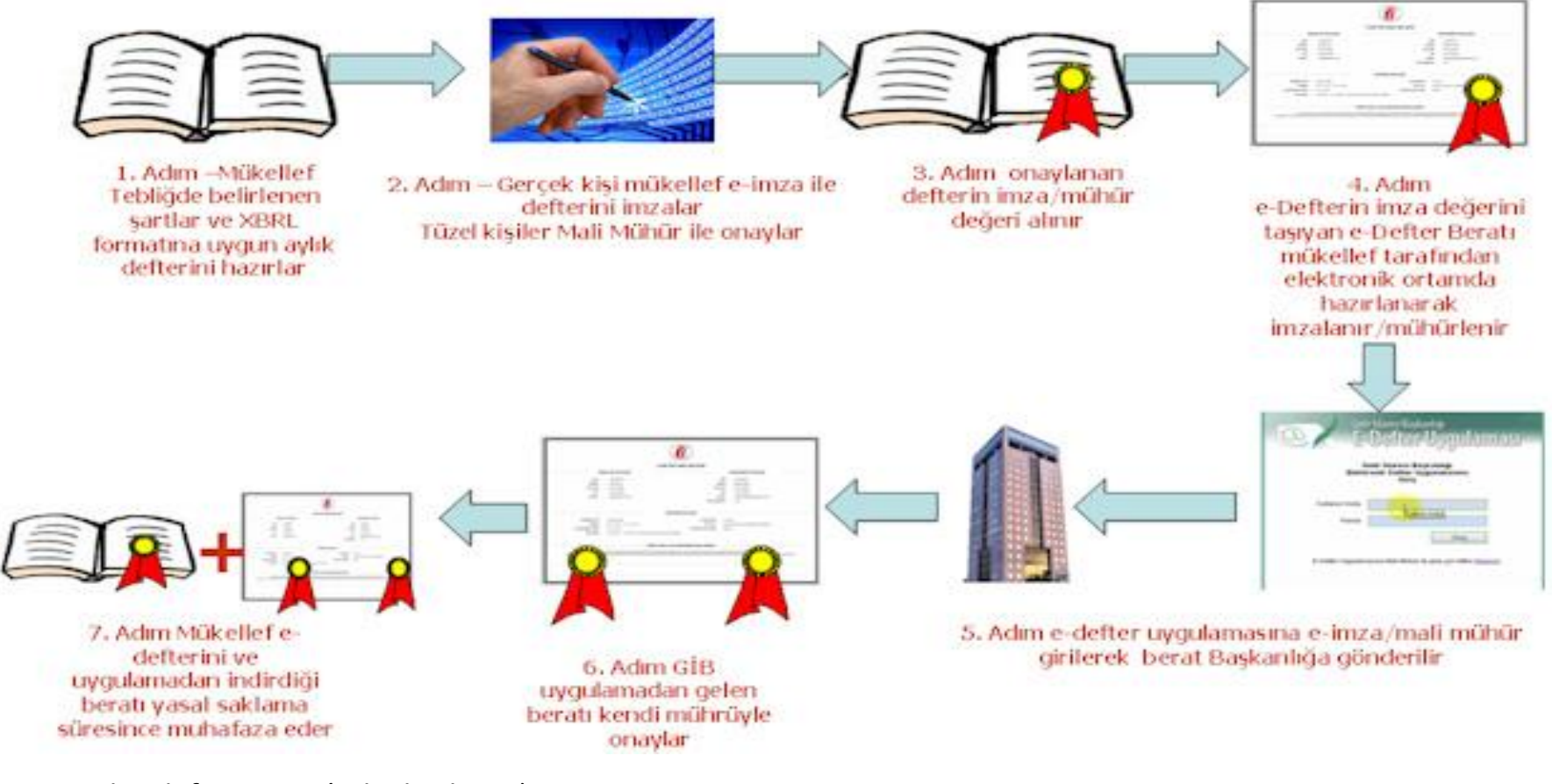

Kaynak: edefter.gov.tr (Teknik Kılavuz)

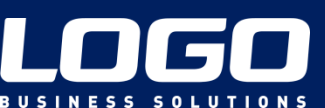

# İşlem Adımları

XBRL formatina uygun aylık e-Defter hazırlanır.

Hazırlanan e-Defter e-İmza ya da Mali Mühür ile onaylanır.

Onaylanan defterin imza/mühür kısmının ve belli bilgilerin yer aldığı berat dosyası oluşturulur.

Berat Dosyası Tübitak'tan temin edilmiş Zaman Damgası ile onaylanır.

e-Defter portaline girilerek berat dosyası GİB'e gönderilir.

GİB tarafından onaylanan berat dosyasının da, tekrardan indirilerek istenildiğinde ibraz edilmek üzere saklanması gerekmektedir.

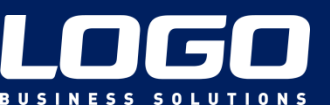

# Neden e-Defter?

- Standart raporlar
- Baskı, kağıt ve kartuş tasarrufu
- Arşivleme tasarrufu
- İşgücü ve zaman tasarrufu
- Onay maliyetlerinde azalma
- Denetim ve yönetim faaliyetlerinde hız ve etkinlik
- Uzaktan erişim/denetim kolaylığı

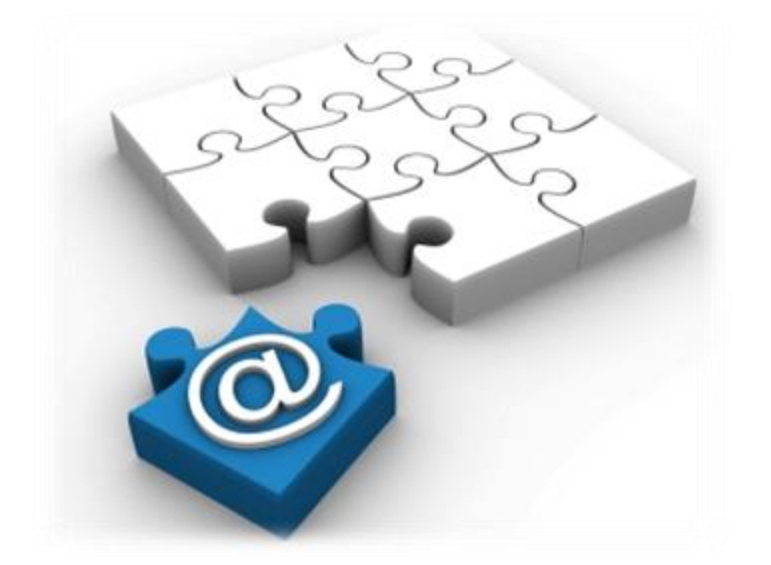

Artık defter oluşturma sürecinde; kağıt yok, noter yok, arşiv sorunu yok!

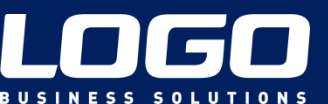

# Neden e-Defter?

- İç denetim ve hesap verebilirlik
- e-kayıtların orijinal biçimi ile geleceğe taşınması
- Kayıt değiştirilemezliği ve güvenliği
- Hızlı ve uzaktan erişim imkanı
- e-Denetim için uygun altyapıyı oluşturmak
- Uluslararası ve uzaktan denetimin kapısını aralamak

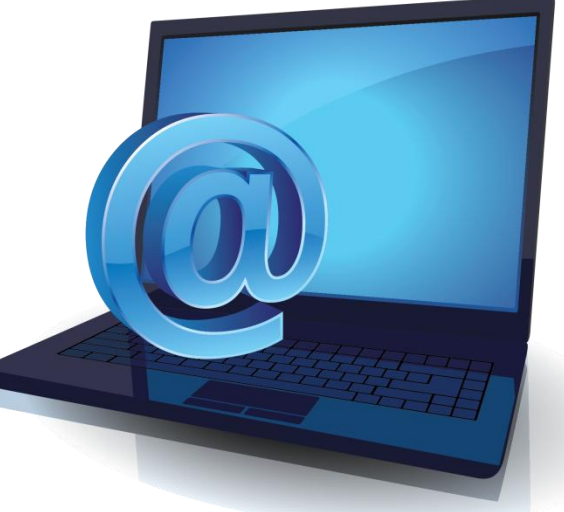

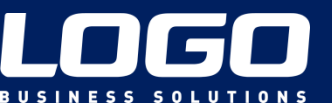

# LOGO e-Defter Çözümü

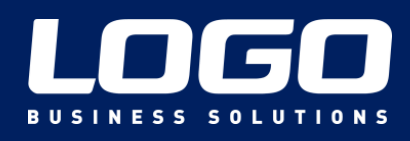

2013

SOLUTIONS

# LOGO e-Defter Uygulaması

Tüm işlem adımlarını kolayca takip edebileceğiniz bir arayüz tasarladık.

| C Log | o E-Defter v1.00.00     |                          |           |                        |               |                        |
|-------|-------------------------|--------------------------|-----------|------------------------|---------------|------------------------|
|       | J Firma Değiştir        |                          |           |                        | 10            | e-defter               |
|       | Türü                    | Kontrol Numarası         | Dönemi    | Başlangıç Tarihi       | Bitiş Tarihi  | Defter Durumu 🔺 🔺      |
|       |                         |                          |           |                        |               |                        |
|       |                         |                          |           |                        |               |                        |
|       |                         |                          |           | 3                      |               |                        |
|       |                         |                          |           |                        |               |                        |
|       |                         |                          |           |                        |               |                        |
|       |                         |                          |           |                        |               |                        |
|       |                         | 1                        |           |                        |               |                        |
|       |                         |                          |           |                        |               |                        |
|       |                         |                          |           |                        |               |                        |
|       |                         |                          |           |                        |               |                        |
|       |                         | 9                        |           |                        |               |                        |
|       |                         |                          |           |                        |               |                        |
|       |                         | K                        |           |                        |               |                        |
|       |                         |                          |           |                        |               |                        |
|       |                         |                          |           |                        |               | +                      |
| 0     | 💼 🗗 🕄 🐨 😇 鱼             |                          |           |                        |               |                        |
|       |                         |                          |           |                        | ~             |                        |
|       | Dosya Oluştur 💦 💭 Dosya | İmzala 💦 🔍 Berat Oluştur | Berat İmz | zala 💦 📕 🖓 🕞 GİB'e Gön | derildi — 🔁 🖸 | )naylı Berat İndirildi |
|       |                         |                          | 🔽 Zaman ( | Damgalı                |               |                        |
|       | Yevmiye Defteri         | Defter-i Kebir           |           |                        |               |                        |
|       |                         |                          |           |                        |               |                        |
|       |                         |                          |           |                        |               | İş Sonu                |
| LO    | 60                      |                          |           |                        |               |                        |
|       |                         |                          |           |                        |               |                        |
|       |                         |                          |           |                        |               |                        |
|       |                         |                          |           |                        |               |                        |

# Yevmiye defteri

Yevmiye defteri butonuyla açılan form kaydedilir.

| 💿 Logo E-Defter v1.00.00 |                   |                    |          |                  |                   |                   |          |              |                        | 8 |
|--------------------------|-------------------|--------------------|----------|------------------|-------------------|-------------------|----------|--------------|------------------------|---|
| Firma Değiştir           | C Yevmiye Defteri | VEU20110002        |          |                  |                   |                   |          | Ľ            | e-defte                | r |
| Türü                     | Kontrol Numarasi  | YEV20110003        |          |                  |                   |                   |          | Bitiş Tarihi | Defter Durumu          |   |
| Tevmiye Defteri          | Oluşturma tarihi  | 19.05.2012         |          | Du               | irumu             | İşlem Yapılmadı   | -        | 02.2011      | GİB'e Gönderildi       |   |
| 🗖 Defter-i Kebir         | Ay                | Ocak 🔹             | ·        |                  |                   |                   |          | 02.2011      | GİB'e Gönderildi       |   |
| 🗖 Yevmiye Defteri        | Yıl               | 2012               |          |                  |                   |                   |          | 12.2010      | Dosya Oluşturuldu      |   |
| 🗖 Defter-i Kebir         | Acıklama          |                    |          | eerentl          |                   |                   |          | 12.2010      | İşlem Yapılmadı        |   |
| 🔲 Yevmiye Defteri        |                   | 2012 OCAK ATINA AJ |          |                  |                   |                   |          | 01.2011      | İşlem Yapılmadı        |   |
| 🗖 Defter-i Kebir         |                   |                    |          |                  |                   |                   |          | 01.2011      | İşlem Yapılmadı        |   |
|                          |                   |                    |          |                  |                   |                   |          |              |                        |   |
|                          | Rapor             |                    |          |                  | 01.01.0010        |                   |          |              |                        |   |
|                          | Başlangıç Tarihi  | 01.01.2012         |          | Bitiş Tarihi     | 31.01.2012        | <u></u>           |          |              |                        |   |
|                          |                   |                    |          |                  |                   |                   |          |              |                        | _ |
|                          | İşyeri Hepsi      |                    | 9        | Bölüm            | Hepsi             |                   | <b>2</b> |              |                        | _ |
|                          |                   |                    | +        |                  |                   |                   |          |              |                        | _ |
|                          |                   |                    |          |                  |                   |                   |          |              |                        | _ |
|                          |                   |                    |          |                  |                   |                   |          |              |                        | _ |
|                          |                   |                    |          |                  |                   |                   |          |              |                        | _ |
|                          |                   |                    |          |                  |                   |                   |          |              |                        | _ |
|                          | - Firmen Talafanu |                    |          |                  | VMM Telefeer      |                   |          |              |                        | _ |
| 1 🗆                      | Firma relevitu    | Manlan             | _        | 5141/ 514141141/ |                   |                   |          |              |                        |   |
|                          | Tara              | prierkez           | <u> </u> | Turu             | Merkez            |                   |          |              |                        |   |
|                          | Numarasi          | 262 6798000        |          | Numarasi         | 216               | 3453724           |          |              |                        |   |
|                          | -D-III-I-K-II     |                    |          |                  |                   |                   |          |              |                        |   |
| Dosya Oluştur            | Belliek Kullanimi |                    | Г        | 100 MB           |                   |                   |          |              | Onaylı Berat İndirildi |   |
|                          |                   |                    |          | 100 110          |                   |                   |          |              |                        |   |
| Yevmiye Defteri          |                   |                    |          |                  | · · · · · · · · · |                   | • • •    |              |                        |   |
|                          |                   |                    |          |                  | Ka                | aydet <u>V</u> aa | zgeç     |              | (                      |   |

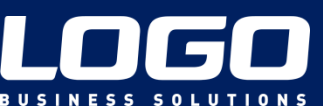

# Yevmiye defteri

Kayıtın üzerinde "Dosya Oluştur" butonu yardımıyla e-defter dosyası oluşturulur.

| <ul> <li>TIGER ENTERPRISE v2.13.00.00</li> <li>Dosva Düzen İzle Araclar Petersekine</li> </ul> | Cogo E-Defter v1.00.00 |                  |                 |                  |                    |                        |
|------------------------------------------------------------------------------------------------|------------------------|------------------|-----------------|------------------|--------------------|------------------------|
|                                                                                                | Firma Değiştir         |                  |                 |                  | L                  | e-defter               |
| 🥗 Menü                                                                                         | Türü                   | Kontrol Numarası | Dönemi          | Başlangıç Tarihi | Bitiş Tarihi       | Defter Durumu 🕠 🔺      |
| 📃 Genel Muhasebe                                                                               | Yevmiye Defteri        | YEV20110001      | Şubat-2011      | 01.02.2011       | 28.02.2011         | GİB'e Gönderildi 📃     |
| City 16 allowed and an                                                                         | Defter-i Kebir         | KEB20110001      | Şubat-2011      | 01.02.2011       | 28.02.2011         | GİB'e Gönderildi       |
| Sik Kulianilaniar                                                                              | Vevmiye Defteri        | YEV20100002      | Aralık-2010     | 01.12.2010       | 31.12.2010         | Dosya Oluşturuldu      |
| Malzeme Yönetimi                                                                               | Defter-i Kebir         | KEB20100002      | Aralık-2010     | 01.12.2010       | 31.12.2010         | İşlem Yapılmadı        |
|                                                                                                | Vevmiye Defteri        | YEV20110002      | Ocak-2011       | 01.01.2011       | 31.01.2011         | İşlem Yapılmadı        |
| 📲 Duran Varlık Yönetimi                                                                        | Defter-i Kebir         | KEB20110002      | Ocak-2011       | 01.01.2011       | 31.01.2011         | İşlem Yapılmadı        |
| Kalite Kontrol                                                                                 | Vevmiye Defteri        | YEV20110003      | Ocak-2012       | 01.01.2012       | 31.01.2012         | İşlem Yapılmadı        |
| Kaynak Yönetimi                                                                                |                        |                  |                 |                  |                    |                        |
| 📴 Üretim Tanımları                                                                             |                        |                  |                 |                  |                    |                        |
| Üretim Kontrol                                                                                 |                        |                  |                 |                  |                    |                        |
| Planlama                                                                                       |                        |                  |                 |                  |                    |                        |
| Maliyet Muhasebesi                                                                             |                        |                  |                 |                  |                    |                        |
| Talep Yönetimi                                                                                 |                        |                  |                 |                  |                    |                        |
| Satinalma                                                                                      |                        |                  |                 |                  |                    | · · ·                  |
| Satış ve Dağıtım                                                                               |                        |                  | N               | N                | ~                  |                        |
| ithalat                                                                                        | Dosya Oluştur          | Dosya İmzala     | Oluştur 💦 🔽 Ber | rat İmzala       | e Gönderildi 📄 🗖 🗸 | Onaylı Berat İndirildi |
| ihracat                                                                                        |                        | Defter-i Kehir   |                 | Zaman Damgalı    |                    |                        |
| Finans                                                                                         | i connige beitein      |                  |                 |                  |                    |                        |

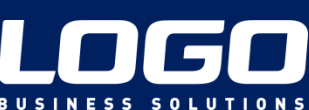

# Yevmiye defteri

Oluşturulan e-defter dosyası, "Dosya İmzala" butonu ile mali mühür/e- imza ile imzalanır.

| TIGER ENTERPRISE v2.13.00.00 | 🔓 Logo E-Defter v1.00.00 |                    |                 |                     |                  |                        |
|------------------------------|--------------------------|--------------------|-----------------|---------------------|------------------|------------------------|
|                              | Firma Değiştir           |                    |                 |                     | LI               | e-defter               |
| 🤏 Menü                       | Türü                     | Kontrol Numarası   | Dönemi          | Başlangıç Tarihi    | Bitiş Tarihi     | Defter Durumu 🕢 🔺      |
| E Genel Muhasebe             | Yevmiye Defteri          | YEV20110001        | Şubat-2011      | 01.02.2011          | 28.02.2011       | GİB'e Gönderildi 📃     |
| Cik Kullandanlar             | 🗖 Defter-i Kebir         | KEB20110001        | Şubat-2011      | 01.02.2011          | 28.02.2011       | GİB'e Gönderildi       |
| Sik Kullarilar               | Yevmiye Defteri          | YEV20100002        | Aralık-2010     | 01.12.2010          | 31.12.2010       | Dosya Oluşturuldu      |
| 👔 Malzerne Yönetimi          | Defter-i Kebir           | KEB20100002        | Aralık-2010     | 01.12.2010          | 31.12.2010       | İşlem Yapılmadı        |
|                              | Yevmiye Defteri          | YEV20110002        | Ocak-2011       | 01.01.2011          | 31.01.2011       | İşlem Yapılmadı        |
| Duran Varlık Yönetimi        | Defter-i Kebir           | KEB20110002        | Ocak-2011       | 01.01.2011          | 31.01.2011       | İşlem Yapılmadı        |
| Kalite Kontrol               | Yevmiye Defteri          | YEV20110003        | Ocak-2012       | 01.01.2012          | 31.01.2012       | Dosya Oluşturuldu      |
| 🔗 Kaynak Yönetimi            |                          |                    |                 |                     |                  |                        |
| 📲 Üretim Tanımları           |                          |                    |                 |                     |                  |                        |
| Üretim Kontrol               |                          |                    |                 |                     |                  |                        |
| Planlama                     |                          |                    |                 |                     |                  |                        |
| Maliyet Muhasebesi           |                          |                    |                 |                     |                  |                        |
| Talep Yönetimi               |                          |                    |                 |                     |                  |                        |
| Satınalma                    |                          | 0                  |                 |                     |                  | · · · · ·              |
| 🧔 Satış ve Dağıtım           |                          |                    | <u>,</u>        |                     |                  |                        |
| ithalat                      | Dosya Oluştur            | Dosya İmzala Berat | Oluştur 💦 📫 Ber | rat İmzala 🛛 🗖 GİB' | e Gönderildi 💦 📫 | Onaylı Berat İndirildi |
| ihracat                      |                          | Defter-i Kehir     |                 | Zaman Damgalı       |                  |                        |
| Einans                       | Teviniye Deiten          |                    |                 |                     |                  |                        |

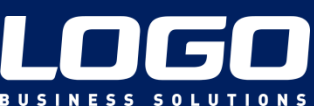

# Yevmiye defteri

#### "Berat İmzala" butonu yardımıyla Gelirler İdaresine gönderilecek imzalı berat

#### dosyasının oluşması sağlanır.

| STIGER ENTERPRISE ∨2.13.00.00<br>Dosva Düzen İzle Aradar Pr | 🚡 Logo E-Defter v1.00.00              |                  |             |                      |              |                        |
|-------------------------------------------------------------|---------------------------------------|------------------|-------------|----------------------|--------------|------------------------|
|                                                             | Firma Değiştir                        |                  |             |                      | L            | e-defter               |
| Menü                                                        | Türü                                  | Kontrol Numarası | Dönemi      | Başlangıç Tarihi     | Bitiş Tarihi | Defter Durumu 🛛 🔺      |
| \Xi Genel Muhasebe                                          | Yevmiye Defteri                       | YEV20110001      | Şubat-2011  | 01.02.2011           | 28.02.2011   | GİB'e Gönderildi 📃     |
| Sik Kullapilapiar                                           | Defter-i Kebir                        | KEB20110001      | Şubat-2011  | 01.02.2011           | 28.02.2011   | GİB'e Gönderildi       |
|                                                             | Yevmiye Defteri                       | YEV20100002      | Aralık-2010 | 01.12.2010           | 31.12.2010   | Dosya Oluşturuldu      |
| Malzeme Yönetimi                                            | Defter-i Kebir                        | KEB20100002      | Aralık-2010 | 01.12.2010           | 31.12.2010   | İşlem Yapılmadı        |
|                                                             | Vevmiye Defteri                       | YEV20110002      | Ocak-2011   | 01.01.2011           | 31.01.2011   | İşlem Yapılmadı        |
| Duran Varlık Yönetimi                                       | Defter-i Kebir                        | KEB20110002      | Ocak-2011   | 01.01.2011           | 31.01.2011   | ışlem Yapılmau         |
| Kalite Kontrol                                              | Yevmiye Defteri                       | YEV20110003      | Ocak-2012   | 01.01.2012           | 31.01.2012   | Berat Oluşturuldu      |
| 🔗 Kaynak Yönetimi                                           |                                       |                  |             |                      |              |                        |
| 📲 Üretim Tanımları                                          |                                       |                  |             |                      |              |                        |
| Üretim Kontrol                                              |                                       |                  |             |                      |              |                        |
| Planlama                                                    |                                       |                  |             |                      |              |                        |
| Maliyet Muhasebesi                                          |                                       |                  |             |                      |              |                        |
| Talep Yönetimi                                              |                                       |                  |             |                      |              |                        |
| Satınalma                                                   |                                       | •                |             |                      |              |                        |
| Satış ve Dağıtım                                            |                                       |                  |             |                      | ~            |                        |
| ithalat                                                     | Dosya Oluştur 🔍 🗖 🗸                   | Dosya İmzala     | Oluştur Ber | rat İmzala 💦 🚺 GİB'e | e Gönderildi | Onaylı Berat İndirildi |
| ihracat                                                     | Yevmive Defteri                       | Defter-i Kehir   |             | Zaman Damgalı        |              |                        |
| 📔 🎥 Finans                                                  | i i i i i i i i i i i i i i i i i i i |                  |             |                      |              |                        |

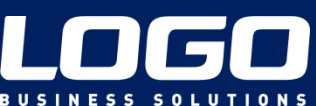

# Yevmiye defteri

"İmzalı Berat" dosyası zip formatı ile sıkıştırılmış şekilde oluşturulur ve <u>www.edefter.gov.tr</u>

adresinde bulunan "e-defter uygulaması" na yüklenir.

| S TIG      | ER ENTERPRISE V2.13.00.00 | Cogo E-Defter v1.00.00 |                          |                 |                  |                    |                        |
|------------|---------------------------|------------------------|--------------------------|-----------------|------------------|--------------------|------------------------|
| Dosya      | Duzen Izle Araçlar Pe     | 📓 Firma Değiştir       |                          |                 |                  | LC                 | e-defter               |
| <u>т</u> М | lenü                      | Türü                   | Kontrol Numarası         | Dönemi          | Başlangıç Tarihi | Bitiş Tarihi       | Defter Durumu 🗳 🔺      |
| ΞΞ         | Genel Muhasebe            | Yevmiye Defteri        | YEV20110001              | Şubat-2011      | 01.02.2011       | 28.02.2011         | GİB'e Gönderildi       |
|            | Cik Kullapilaplar         | Defter-i Kebir         | KEB20110001              | Şubat-2011      | 01.02.2011       | 28.02.2011         | GİB'e Gönderildi       |
|            | DIK Kulidi lidi lidi      | Yevmiye Defteri        | YEV20100002              | Aralık-2010     | 01.12.2010       | 31.12.2010         | Dosya Oluşturuldu      |
|            | Malzeme Yönetimi          | Defter-i Kebir         | KEB20100002              | Aralık-2010     | 01.12.2010       | 31.12.2010         | İşlem Yapılmadı        |
|            |                           | Yevmiye Defteri        | YEV20110002              | Ocak-2011       | 01.01.2011       | 31.01.2011         | İşlem Yapılmadı        |
|            | Duran Varlık Yönetimi     | Defter-i Kebir         | KEB20110002              | Ocak-2011       | 01.01.2011       | 31.01.2011         | İşlem Yapılmadı        |
|            | Kalite Kontrol            | Vevmiye Defteri        | YEV20110003              | Ocak-2012       | 01.01.2012       | 31.01.2012         | Berat Oluşturuldu      |
| P          | Kaynak Yönetimi           |                        |                          |                 |                  |                    |                        |
| -1.8       | Üretim Tanımları          |                        |                          |                 |                  |                    |                        |
|            | Üretim Kontrol            |                        |                          |                 |                  |                    |                        |
|            | Planlama                  |                        |                          |                 |                  |                    |                        |
|            | Maliyet Muhasebesi        |                        |                          |                 |                  |                    |                        |
|            | Talep Yönetimi            |                        |                          |                 |                  |                    |                        |
|            | Satinalma                 |                        | <u>ə</u>                 |                 |                  |                    |                        |
| 4          | Satış ve Dağıtım          |                        | E-Defter Web Sitesini Aç | ~               | N                | ~                  |                        |
| <b>*</b>   | İthalat                   | Dosya Oluştur          | Dosya Imzala             | Oluştur 💛 🗲 Ber | at İmzala        | e Gönderildi 📄 🗖 🤇 | Onaylı Berat İndirildi |
|            | İhracat                   | Yeymiye Defteri        | Defter-i Kehir           |                 | Zaman Damgali    |                    |                        |
|            | Finans                    | Terrinye bertail       |                          |                 |                  |                    |                        |

Araci

e-Defter Uygulaması yazılım

# edefter.gov.tr adresinde bulunan "e-defter uygulaması"

| 🤗 Ana Sayfa - e-Defter Portalı - Windows Internet Explorer                                                                                                    |                                                                                                    |                                                                                                    |                                             |
|----------------------------------------------------------------------------------------------------|----------------------------------------------------------------------------------------------------|----------------------------------------------------------------------------------------------------|---------------------------------------------|
| G                                                                                                    | B7AC02F8E9A6190499F04DE0                                                                                                    | 👻 💀 🛠 🎖 Google                                                                                                    | - م                                         |
| × Q • Search 🔶 🖉                                                                                                    | 🕖 🛐 Facebook 🔻 💽 🕢 Listen to music 💿 🖲 Amazon 🔡 YouTube 🔤 19° k                                                                                                    | stanbul, Turkey 🔻 🎑 News 🔻 🛐 Fun Games 👻 🌄 Celebrity 💌 😕                                                                                                    | 🔍 Options 🔻                                 |
| 🚖 Sık Kullanılanlar   🚖 <i>6</i> Önerilen Siteler 🔻 🔊 HP Games - Top Gam                                                                                                    | es 🔻 💋 Tarayıcınızı Yükseltin 👻                                                                                                    |                                                                                                    |                                             |
| Ana Sayfa - e-Defter Portalı                                                                                                    |                                                                                                    | 🛐 🔻 🔝 👻 🚍 🖶 Say <u>f</u> a 🕶 Güv <u>e</u> nli                                                                                                    | k▼ A <u>r</u> açlar▼ @▼ <sup>&gt;&gt;</sup> |
|                                                                                                    | E-Defter Portalı                                                                                                    |                                                                                                    | Ó                                           |
| <ul> <li>Ana Sayfa Başvuru Teknik Klavuzlar &amp; e-De</li> <li>Bağlantılar</li> </ul>                                                                                                | efter Oluşturma Adımları Sık Sorulan Sorular Önemli Bağlantılar                                                                                                    | Uyumlu Programlar                                                                                                    |                                             |
|                                                                                                    | Genel                                                                                                    |                                                                                                    | =                                           |
| Duyuru 2. e-Defter schematron kuralları yayımlanmıştır,<br>Teknik Kılavuzlar & e-Defter Oluşturma Adımları<br>bölümünde e-Defter Paketi "sch" dosyasından ulaşılabilir.<br>24.02.2012 | Maliye Bakanlığı Gelir İdaresi Başkanlığı ile Gümrük ve Ticaret Bakanlığı<br>No.lu Elektronik Defter Genel Tebliği ile elektronik defter (e-defter) yürür<br>e-Defter, Vergi Usul Kanunu ve Türk Ticaret Kanunu hükümleri gereği<br>standartlara uygun biçimde elektronik dosya biçiminde hazırlanmas<br>kaynağının doğruluğunun garanti altına alınması ve ilgililer nezdinde ispa<br>teknik düzenlemeler bütünüdür. | İç Ticaret Genel Müdürlüğü tarafından ortak olarak yayımlanan<br>lüğe girmiş bulunmaktadır.<br>nce tutulmas zorunlu olan defterlerin bu sitede duyurulan forı<br>a, bastırılmaksızın kaydedilmesi, değişmezliğinin, bütünlüğün<br>at aracı olarak kullanılabilmesine imkan tanımayı hedefleyen hul | 1 sıra<br>mat ve<br>lün ve<br>kuki ve       |
| Elektronik Defter Genel<br>Tebliği                                                                                                    | Defterlerin elektronik ortamda hazırlanması için xml formatında bir star<br>Reporting Language) Genişletilebilir İşletme Raporlama Dili esas alır<br>açıklamak için hazırlanan kılavuzlara ulaşmak için <u>tıklayınız.</u>                                                                                                    | ıdart olan ve uluslararası kullanıma sahip XBRL (eXtensible Bu<br>nmıştır. Söz konusu standardın ülkemiz uygulamasında kulla                                                                                                    | isiness<br>animini                          |
| e-Defter Uygulaması<br>e-Defter Beratı işlemleri için<br><u>tıklayınız</u>                                                                                                    | Belirtilen standartlara uygun olarak hazırlanan elektronik defterlerin deği<br>için güvenli elektronik imza veya tüzel kişiler için mali mühür kullanılaca<br>üzerinden bildirimi suretiyle, söz konusu defterin ilgili tüm taraflar nezdi<br>için <u>tıklayınız.</u>                                                                                                    | şmezliğinin, kaynağının ve bütünlüğünün sağlanmasında gerçek<br>ıktır. Ayrıca imza veya mühür değerinin Elektronik Defter Uygu<br>nde ispat aracı olarak kullanılabilmesi sağlanacaktır. Teknik kılı                                                                                               | kişiler<br>İaması<br>avuzlar                |
| <u>e-Defter Uyumluluk Test</u>                                                                                                    | Başlangıç aşamasında yevmiye defteri ve büyük defterin elektronik defte<br>yasal defterlerle ilgili duyuru yapılacaktır.                                                                                                    | r kapsamında tutulması öngörülmüş olup, ilerleyen dönemlerde                                                                                                    | e diğer                                     |

Kamuovuna savoi ile duvurulur.

# **Elektronik Defter Dosyası**

Xbrl shemaları kullanılarak oluşan yevmiye dosyasına ait görüntü

| A AŞ     |                       |                                         | YEVMIYE DEFTERI |
|----------|-----------------------|-----------------------------------------|-----------------|
| /ergi No | o: <b>12</b> 34567890 |                                         |                 |
| l Ocak 2 | 011 - 31 Ocak 2       | 2011 arası A AŞ'ye ait yevmiye defteri. |                 |
| Yevmiy   | e Madde No            | Yevmiye Tarihi                          |                 |
|          | Hesap Kodu            | Hesap Adı Açık                          | ama Borç Alacak |
| [1]      |                       |                                         |                 |
| 00       | KASA                  |                                         | 925,00          |
| 00.01    | TL Kasası             |                                         |                 |
| 02       | BANKALAR              |                                         | 12.500,00       |
| 02.01    | X Bankası Anka        | kara Kizilay Şubesi                     |                 |
| 02       | BANKALAR              |                                         | 250.000,00      |
| 02.02    | Y Bankası Anka        | kara Ulus Şubesi                        |                 |
| 20       | ALICILAR              |                                         | 150.000,00      |
| 20.01    | XXX Ltd Şti           |                                         |                 |
| 20       | ALICILAR              |                                         | 440.000,00      |
| 20.02    | YYY Ltd. Şti          |                                         |                 |
| 53       | TİCARİ MALL           | LAR                                     | 150.000,00      |
| 53.01    | Ticari Mallar         |                                         |                 |
| 32       | 0 SATICI              | ILAR                                    | 50.000,00       |
| 32       | 0.01 B AŞ.            |                                         |                 |
| 50       | 0 SERMA               | AYE                                     | 700.000,00      |

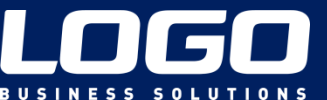

US

# Berat dosyası

Xbrl shemaları kullanılarak oluşan berat dosyasına ait görüntü

|                                                  | A CONTRACTOR DATA                                 |
|--------------------------------------------------|---------------------------------------------------|
|                                                  | E-DEFTER BERATI                                   |
| MÜKELLEF BİLGİLERİ                               | MUHASEBECİ BİLGİLERİ                              |
| VKN : 1234567890                                 | UNVAN : SMMM Ali Can                              |
| UNVAN : A AŞ                                     | TELEFON : 03122222222                             |
| TELEFON : 0312111111                             | FAX : 0312222223                                  |
| FAX : 03121111112                                | E-POSTA : alican@a.com.tr                         |
| E-POSTA : info@a.com.tr                          | SÖZLEŞME NO : SMMM sözleşmesi, 2010-01-01, M10120 |
|                                                  | DOKÜMAN BİLGİLERİ                                 |
| DOKÜMAN TİPİ : Yevmiye Detteri                   | OLUŞTURAN : Ali Can                               |
| DÖNEMİ : 01/01/2011 - 31/01/2011                 | TEKİL NO : YEV20110001                            |
| OLUŞTURMA TARİHİ : 01 / 02 / 2011                | KAYNAK UYGULAMA : XXX Programı y.z Sürümü         |
| AÇIKLAMA : 1 Ocak 2011 - 31 Ocak 2011 arası A Aş | 5'ye ait yevmiye detteri beratı.                  |
|                                                  | BERAT'A KONU OLAN DOKÜMANIN İMZA DEĞERİ           |

# Dönüşüm Başladı!

# LOGO, e-Devlet Uygulamalarının Adaptasyon Sürecinde de Yanınızda...

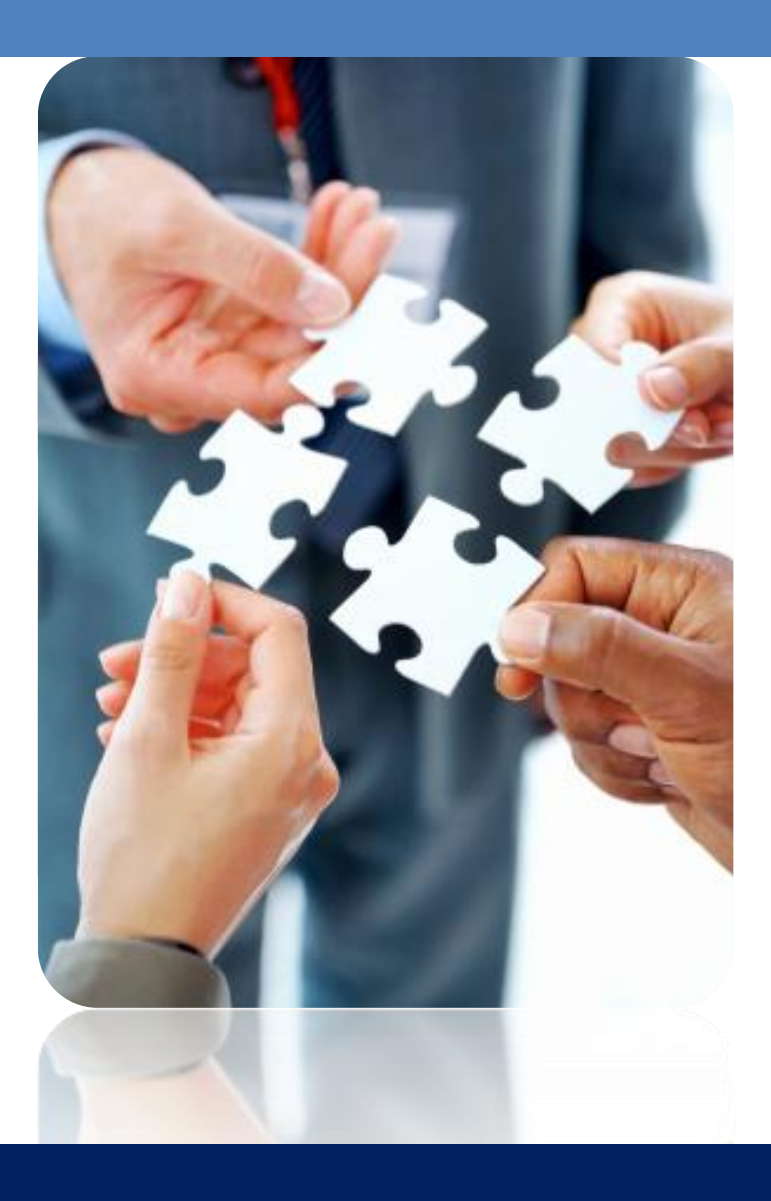

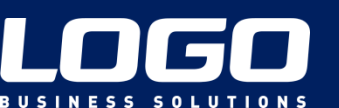